Students can visit our online job board and create an account to view available job positions. The steps are as follows:

- Go to <a href="https://www.collegecentral.com/vtc/">https://www.collegecentral.com/vtc/</a>:
- Create an account:
  - Click on the blue 'Sign Up' at the bottom:

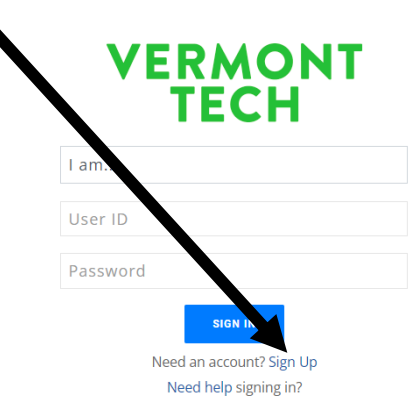

- SIGN UP:
  - Select I am... a Student
  - Enter email address
  - Click SIGN UP

| SIGN UP                                                                 | × |
|-------------------------------------------------------------------------|---|
| Sign up now to join College Central Network <sup>®</sup> .<br>USER TYPE |   |
| a Student                                                               |   |
| EMAIL ADDRESS                                                           |   |
| ewhooley@vtc.edu                                                        |   |
| SIGN UP                                                                 |   |

- Student Registration:
  - Enter your VTC User ID for the User ID
    - i.e., my VTC User ID is: erc02020
  - Create a password
  - Click Continue
- Registration Information
  - Enter in all required fields (marked with a Red asterisk) and other fields as you see fit
    - For Job Interests please include Work Study
  - Agree to the Terms of Service
  - Submit Information
- o Registration Complete
  - You will receive a Welcome email from College Central Network

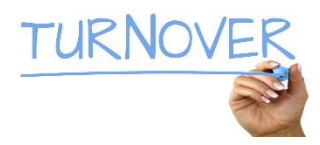

Your account Dashboard will look like this:

Click on Search – My School's Jobs

| - Dashboard                          |                                                                       |          |                                                                                                    |  |  |  |
|--------------------------------------|-----------------------------------------------------------------------|----------|----------------------------------------------------------------------------------------------------|--|--|--|
|                                      | : Tu shnical College                                                  |          |                                                                                                    |  |  |  |
|                                      |                                                                       |          |                                                                                                    |  |  |  |
| 🕅 Search - My School's Jobs          | Search – My School's Jobs                                             |          |                                                                                                    |  |  |  |
| Search - Jobs Central <sup>®</sup>   | View jobs and other opportunities posted directly to Vermont Technica | College. |                                                                                                    |  |  |  |
| Search - Intern Central <sup>®</sup> | Search – Jobs Central <sup>®</sup>                                    |          |                                                                                                    |  |  |  |
| Ay Résumés                           | Search and apply for jobs on the Jobs Central national job board.     |          |                                                                                                    |  |  |  |
| 🖻 My Career Portfolio                | Search – Intern Central <sup>®</sup>                                  |          |                                                                                                    |  |  |  |
| 🛗 Events & Programs                  | Launch your career with the Intern Central national internship board. |          |                                                                                                    |  |  |  |
| Announcements                        |                                                                       | _        |                                                                                                    |  |  |  |
| Career Podcasts                      | Media Library                                                         | ^        | Headlines                                                                                                    |  |  |  |
| My Job Search History                | Podcasts                                                              |          | Follow-Up Steps After The Interview: Strategies to Help You Get the Offer<br>There is no "secret trick" or "magic bullet" that will get the employer to<br>offer you the job. However, there are strategies you can use to influence<br>the employer's decision and fineses the process. "B Read More |  |  |  |
| C Report Offers/Hires                | College<br>Central <sup>™</sup> Listen here!                          |          |                                                                                                    |  |  |  |
| My Account                           | Podcasts                                                              |          | So You Think You Know How to Think?                                                                                                    |  |  |  |
| Change My Status                     |                                                                       |          | You probably haven't heard the axiom, "It's not what you think but how you                                                                                                    |  |  |  |

- Select Work Study from the menu located just above 'View Jobs by Job Type'
- Click on View Jobs by Job Type

|                                                                     |                                                                                                    | <b>`</b>                   |                                                                                                    |    |  |
|---------------------------------------------------------------------|----------------------------------------------------------------------------------------------------|----------------------------|----------------------------------------------------------------------------------------------------|----|--|
| ₪ Search - My School's Jobs<br>≣ Search - Jobs Central <sup>®</sup> | My School's Jobs<br>View ALL jobs posted to your school exclusively:<br>View All Jobs                                                                                                    |                            | Enter keywords separated by spaces                                                                                                    |    |  |
| Search - Intern Central <sup>®</sup>                                |                                                                                                    |                            | earch Company Name, Job Title, Job Description, Special Skills, Other                                                                                                    |    |  |
| 🖹 My Résumés                                                        |                                                                                                    |                            | A unements.                                                                                                    |    |  |
| My Career Portfolio                                                 |                                                                                                    |                            | V Jobs by Keywords                                                                                                    |    |  |
| Events & Programs                                                   | View jobs posted for a Major*:                                                                                                    |                            | View jobs by Job Type <sup>*</sup> :                                                                                                    |    |  |
| Announcements                                                       | Select a Major                                                                                                    | ~                          | Work Study                                                                                                    | -  |  |
| Career Podcasts                                                     | <sup>*</sup> Majors sought by employers posting jobs exclusively to your school.                                                                                                    |                            | <sup>*</sup> Job Types offered by employers posting jobs exclusively to your school.                                                                                                    |    |  |
| My Job Search History                                               | View Jobs for a Major                                                                                                    |                            | View Jobs by Job Type                                                                                                    |    |  |
| 分 Report Offers/Hires                                               | Use the Advanced Search for additional criteria such as Job ID, Degree, Locati                                                                                                    | on, Sch                    | nool Job ID, and Job Targets.                                                                                                    |    |  |
| 🔆 My Account                                                        | • 3 Saved Jobs                                                                                                    |                            | ⊘ 0 Applied Jok                                                                                                    | s  |  |
| Change My Status                                                    | Listing of job postings on this site should not be deemed as a representation 1<br>College expressly disclaims any liability which results from any applicant's res<br>changes to or deny access to the online job board at its sole discretion. All co | oy Vern<br>ponse<br>ncerns | nont Technical College of an employer's fitness or credentials. Vermont Technical<br>to any job posted on this site. Vermont Technical College reserves the right to mal<br>and issues should be brought to our attention via an email to the Career Services. | ĸe |  |

Ν

Office at kbooska@vtc.edu. For your privacy and protection when applying to a job online, never give your social security number to a prospective employer, provide credit card or bank account information, or perform any sort of monetary transaction.